## Message reçu sur la messagerie :

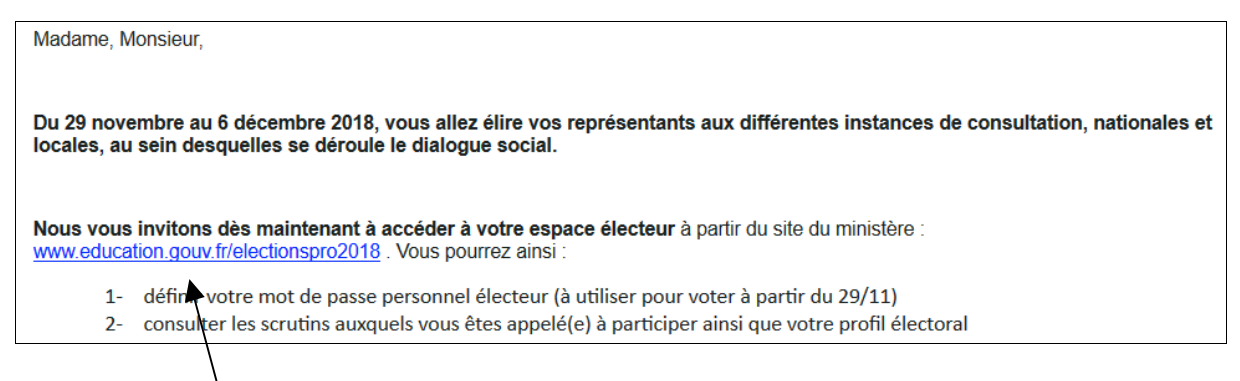

## En suivant le lièn on arrive sur cette page ci-dessous

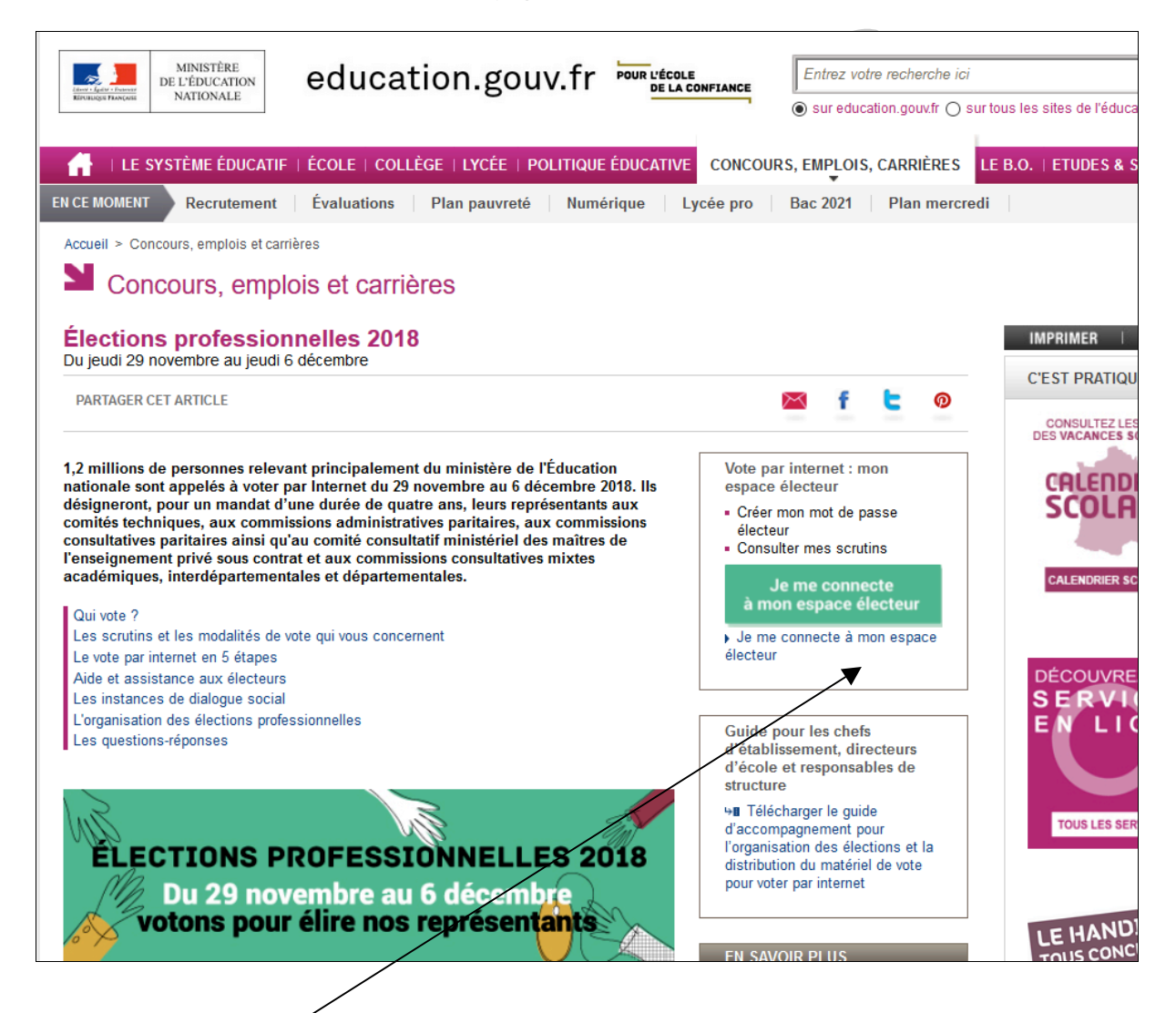

| <b>Espace électeur</b><br>Veuillez saisir votre adresse de messagerie<br>professionnelle | Accédez à votre espace électeur pour :<br>• Consulter votre profil (à partir du 11/10/2018 10:00)<br>• Consulter les scruttins auxquels vous pouvez voter (à partir du<br>11/10/2018 10:00) et leurs listes de candidats (à partir du<br>05/11/2018 12:00) |
|------------------------------------------------------------------------------------------|----------------------------------------------------------------------------------------------------|
| Adresse de messagerie professionnelle<br>exemple : prenom.nom@ac-academie.fr             | <ul> <li>Consulter la liste électorale (à partir du 11/10/2018 10:00)</li> <li>Voter (à partir du 29/11/2018 10:00)</li> <li>Consulter les résultats (à partir du 07/12/2018 11:59)</li> </ul>                                                             |
| CONTINUER                                                                                | Tutoriel électeur (lecture compatible ordinateur)                                                                                                    |

<mark>Je clique ici</mark>

et j'arrive là :

...

Je saisis mon adresse de messagerie professionnelle, une fenêtre apparaît alors :

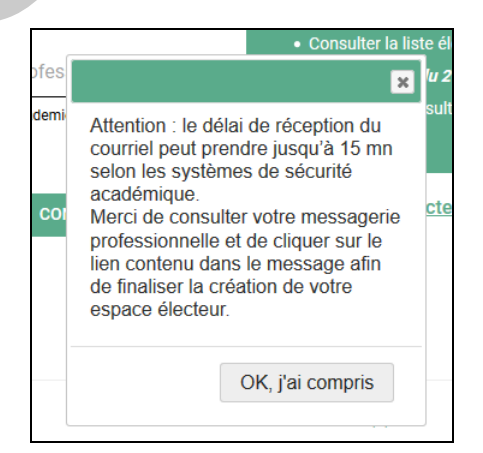

Je clique sur OK, j'ai compris et je regarde dans ma messagerie professionnelle.

Quelques minutes après je reçois un mail :

| Bonjour,                                                                                                    |
|----------------------------------------------------------------------------------------------------|
| Pour créer votre mot de passe personnel électeur en toute sécurité, veuillez cliquer sur le lien ci-dessous :                            |
| https://elections2018.education.gouv.fr/portail/creation-compte-etape2.htm?token=UNGJQU                                                  |
| Pour toute question, n'hésitez pas à consulter la page dédiée aux élections professionnelles :<br>www.education.gouv.fr/electionspro2018 |
| Cordialement,<br>L'équipe chargée des élections professionnelles 2018                                                                    |
|                                                                                                    |

Je clique sur le lien comme demandé, et une fenêtre s'ouvre dans mon navigateur

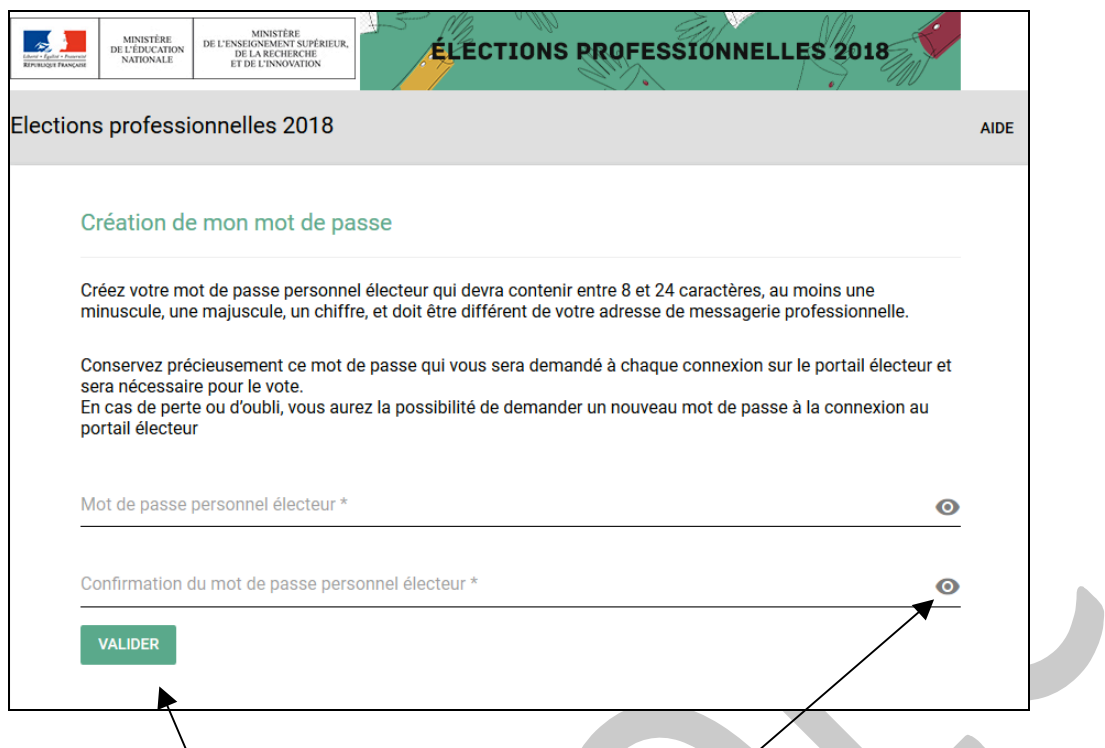

Je crée mon not de passe (entre 8 et 24 caractères, au moins une minuscule, une majuscule, un chiffre); je peux utiliser l'œil pour vérifier ce que j'ai écrit

## ET JE CONSERVE SOIGNEUSEMENT MON MOT DE PASSE JUSQU'AU VOTE

En cliquant sur Valider une nouvelle fenêtre apparaît :

| Cet espace personnalisé vous informe sur les scrutins auxquels vous pouvez participer et vous permet d'accéder<br>à <b>l'espace de vote</b> .<br>Vous pouvez demander des inform <u>ations complémentaires ou contester votr</u> e profil électeur, vos scrutins ou les |                                                                 |                            |  |
|----------------------------------------------------------------------------------------------------|-----------------------------------------------------------------|----------------------------|--|
| listes électorales jusqu'au 14 noven<br>assistance académique.                                                                                                    | Confirmation mot de passe 🛛 🗙                                   | ontacter directement votre |  |
| Consulter mon profil électeur<br>Dès le 11 octobre : affichage de vos donne                                                                                                    | Votre mot de passe est confirmé.<br>Conservez-le précieusement. |                            |  |
| Consulter les scrutins auxquels je p                                                                                                    | OK, j'ai compris                                                |                            |  |
| Dès le 11 octobre : affichage des scrutins<br>Dès le 5 novembre : affichage des listes de                                                                                                    | candidats et de leurs professions de foi pour ch                | aque scrutin               |  |

## Je clique sur OK, j'ai compris

Je peux alors

- ✓ consulter mon espace électeur
- ✓ consulter les scrutins auxquels je participe
  - 4 scrutins donc 4 votes (CTA, CTM, CAPA, CAPN) pour les titulaires Certifiés, Agrégés, CPE, PEPS, PSYEN

- > 2 scrutins (CTA, CTM) pour les stagiaires
- > 3 scrutins (CAPA, CTA, CTM) pour les PEGC
- > 3 scrutins (CTA, CAPA, CAPN) pour les ATRF\*
- > 2 scrutins (CTA, CAPN) pour les Techniciens Recherche et Formation\*
- > 3 scrutins (CTA, CTM, CCP) pour les contractuels, AED, ESH

\* et aussi pour les ATRF et Techniciens RF, un vote par correspondance au CT ministériel de l'Enseignement Supérieur et de la Recherche.

✓ Consulter les listes électorales et vérifier que j'y figure bien